# myguide

How to Assign Organization Role to a User

myguide.org

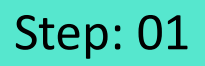

#### Login with your MyGuide credentials!

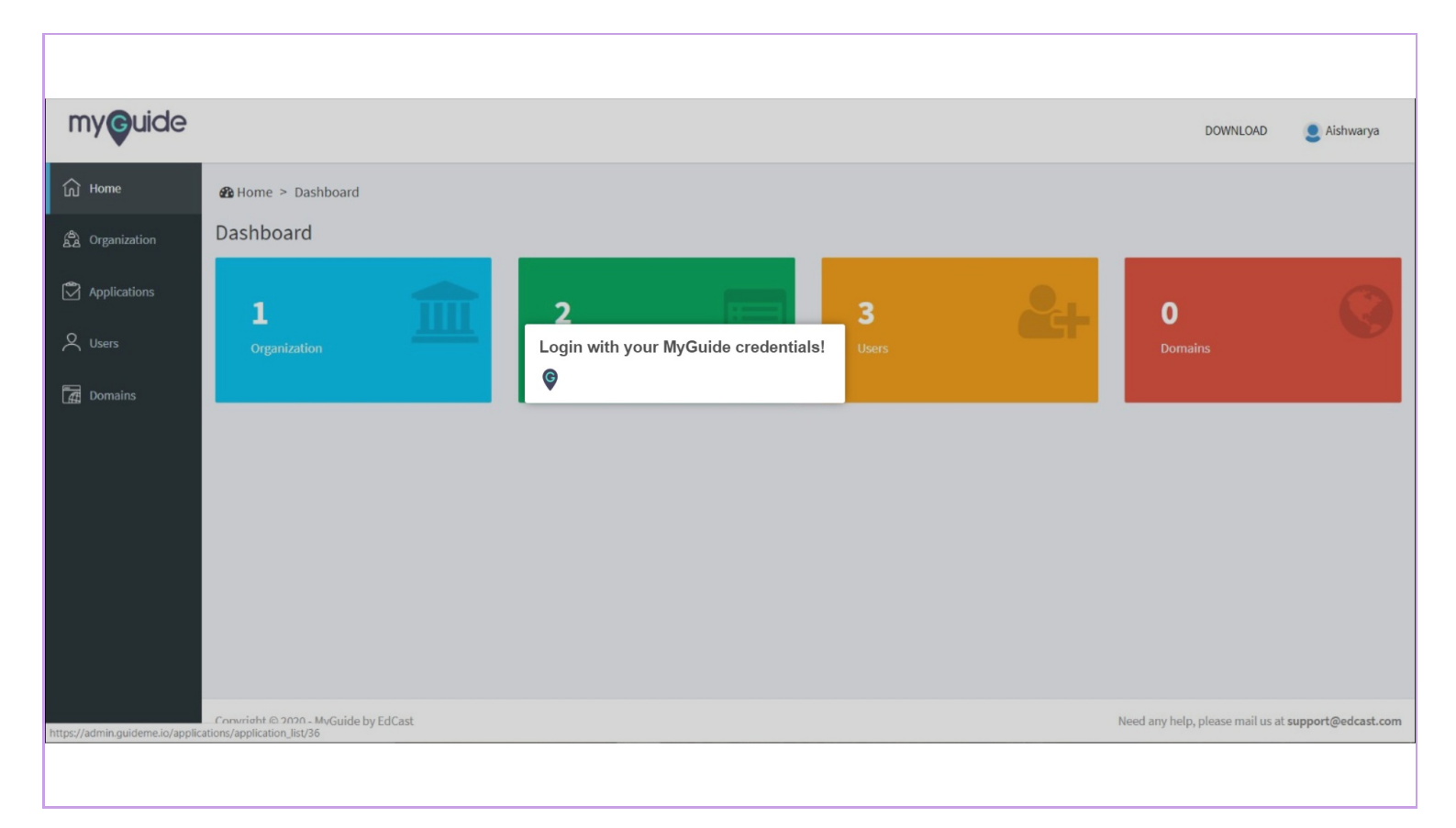

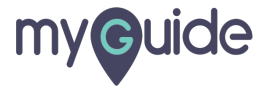

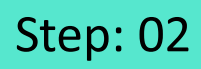

Click on "Users"

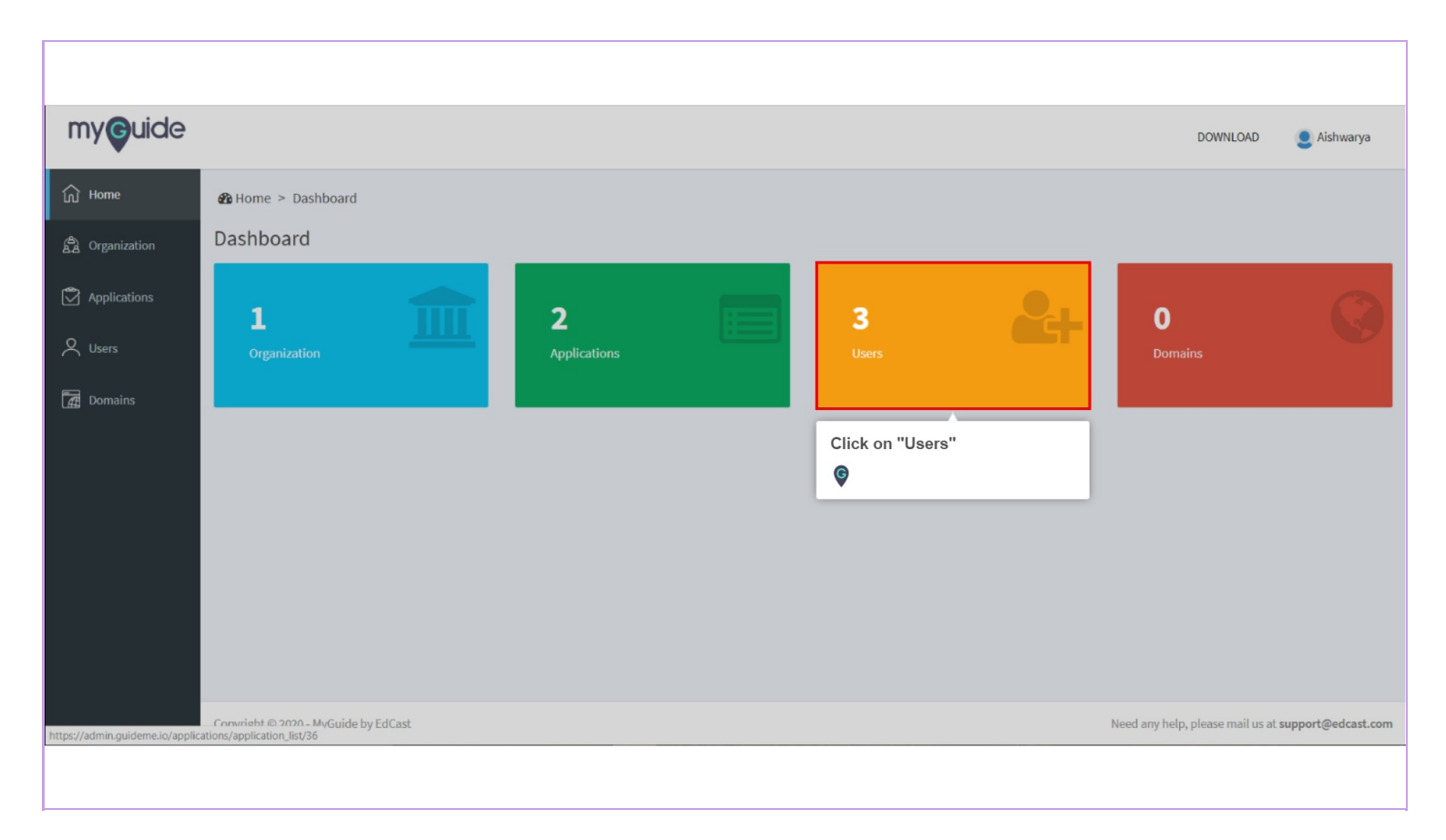

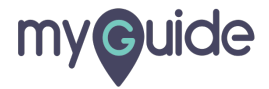

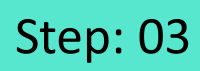

Click here to see all the Organization Roles

|           |          |                        |           |                             |                                      |                                                | DOWNLOAD          | ) 👤 Aishwa   |
|-----------|----------|------------------------|-----------|-----------------------------|--------------------------------------|------------------------------------------------|-------------------|--------------|
| ne        | 🚳 Home > | Organization           | > Users   |                             |                                      |                                                |                   |              |
| anization | Users    |                        |           |                             |                                      |                                                |                   |              |
| lications |          |                        |           | Pear                        |                                      |                                                |                   |              |
| rs        |          |                        |           | Dedicated Org for Aishwarya | 1                                    |                                                |                   |              |
| nains     |          |                        |           |                             |                                      |                                                |                   |              |
|           | _        |                        |           | -                           |                                      |                                                |                   |              |
|           |          |                        |           |                             | Search                               | ٩                                              | Add User          | 옷 Import Us  |
|           | PROFILE  | FIRST NAME             | LAST NAME | EMAIL ID                    | USER KEY                             | STATUS GUIDE ROLE                              | ORGANIZATION ROLE | REGISTERED O |
|           |          | Aishwarya              | Karanjkar | aishwaryak+pearp@edcast.com | E8F9B38C-D1D6-497C-BE46-DC0913A363A0 | Active Creator •                               | Role 1 V          | 16 Jan 2020  |
|           |          |                        | Karanjkar | aishwaryak+pear@edcast.com  | 8A7DF077-3DB4-4F19-8992-9F78969C36B6 | Click here to see all th<br>Organization Roles | ie                | 06 Jan 2020  |
|           |          | Aishwarya              |           |                             |                                      | 5                                              |                   | 12 Aug 2019  |
|           |          | Aishwarya<br>Aishwarya | Karanjkar | aish+pear@edcast.com        | 8F114047-DDEA-4C97-86D7-B02F21EC80DE | Ģ                                              |                   | 11/108 2015  |

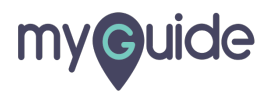

### Step: 04

Select any Organization Role from here

| uide  |           |            |           |                                     |                                      |                                        |            | DOWNLOAE          | D 👤 Aishwar  |
|-------|-----------|------------|-----------|-------------------------------------|--------------------------------------|----------------------------------------|------------|-------------------|--------------|
| ation |           |            |           | Pear<br>Dedicated Org for Aishwarya |                                      |                                        |            |                   |              |
|       | _         |            |           | -                                   |                                      |                                        |            |                   |              |
| ns    |           |            |           |                                     | Search                               |                                        | 9          | Add User          | 🐥 Import Use |
|       | PROFILE   | FIRST NAME | LAST NAME | EMAIL ID                            | USER KEY                             | STATUS                                 | GUIDE ROLE | ORGANIZATION ROLE | REGISTERED O |
|       | 2         | Aishwarya  | Karanjkar | aishwaryak+pearp@edcast.com         | E8F9B38C-D1D6-497C-BE46-DC0913A363A0 | Active                                 | Creator 🔻  | Role 1 •          | 16 Jan 2020  |
|       |           | Aishwarya  | Karanjkar | aishwaryak+pear@edcast.com          | 8A7DF077-3DB4-4F19-8992-9F78969C36B6 | Active                                 | Administ 🔻 | Manager<br>Role 1 | 06 Jan 2020  |
|       | 2         | Aishwarya  | Karanjkar | aish+pear@edcast.com                | 8F114047-DDEA-4C97-86D7-B02F21EC80DE | Select any Organization Role from here |            | n Role            | 12 Aug 2019  |
|       | Showing 1 | 3 of 3     |           |                                     |                                      | ¢                                      |            | _                 | « 1          |
|       |           |            |           |                                     |                                      |                                        |            |                   |              |

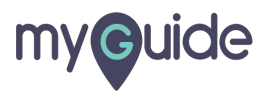

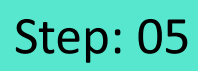

#### Click on "Ok"

|         |            |                                                                                                    | Are you sure you want to change the O                                                                                                    | Organization Role of this user?                                                                                                    |                                                                                                    |                                                                                                    |                                                                                                    |                                                                                                    |
|---------|------------|----------------------------------------------------------------------------------------------------|----------------------------------------------------------------------------------------------------|----------------------------------------------------------------------------------------------------|----------------------------------------------------------------------------------------------------|----------------------------------------------------------------------------------------------------|----------------------------------------------------------------------------------------------------|----------------------------------------------------------------------------------------------------|
|         |            |                                                                                                    |                                                                                                    | Cancel                                                                                                    | Ok                                                                                                    |                                                                                                    |                                                                                                    |                                                                                                    |
|         |            |                                                                                                    |                                                                                                    | Click on "Ok"                                                                                                    |                                                                                                    |                                                                                                    |                                                                                                    |                                                                                                    |
|         |            |                                                                                                    |                                                                                                    | ¢                                                                                                    |                                                                                                    |                                                                                                    |                                                                                                    |                                                                                                    |
|         |            |                                                                                                    |                                                                                                    |                                                                                                    |                                                                                                    |                                                                                                    |                                                                                                    |                                                                                                    |
| PROFILE | FIRST NAME | LAST NAME                                                                                                    | EMAIL ID                                                                                                    | USER KEY                                                                                                    | STATUS                                                                                                    | GUIDE ROLE                                                                                                    | ORGANIZATION ROLE                                                                                                    | REGISTERED ON                                                                                                    |
| 2       |            |                                                                                                    |                                                                                                    |                                                                                                    | Active                                                                                                    | Creator *                                                                                                    | Manager 💌                                                                                                    |                                                                                                    |
| 2       |            |                                                                                                    | aishwaryak+pear@edcast.com                                                                                                    | 8A7DF077-3DB4-4F19-8992-9F78969C36B6                                                                                                    | Active                                                                                                    | Administ 🔹                                                                                                    | Select •                                                                                                    | 06 Jan 2020                                                                                                    |
| 2       |            |                                                                                                    | aish+pear@edcast.com                                                                                                    |                                                                                                    | Active                                                                                                    | Administ 🔹                                                                                                    | Select *                                                                                                    |                                                                                                    |
|         |            |                                                                                                    |                                                                                                    |                                                                                                    |                                                                                                    |                                                                                                    |                                                                                                    | « 1 »                                                                                                    |
|         | PROFILE    | PROFILE     FIRST NAME       Image: Constraint of the second second secon | PROFILE     FIRST NAME     LAST NAME       Aishwarya     Karanjkar       Aishwarya     Karanjkar       Aishwarya     Karanjkar       Showing 1-3 d 3 | PROFILE       FIRST NAME       LAST NAME       EMAIL ID         Aishwarya       Karanjkar       aishwaryak+pearp@edcast.com         Aishwarya       Karanjkar       aishwaryak+pear@edcast.com         Aishwarya       Karanjkar       aishwaryak+pear@edcast.com         Aishwarya       Karanjkar       aishwaryak+pear@edcast.com         Showing 1-3 of 3       Showing 1-3 of 3       Showing 1-3 of 3 | Click on "Ok"         ©       Search         PROFILE       FIRST NAME       LAST NAME       EMAIL ID       USER KEY         Image: Search in the search of the search of the | Click on "Ok"         Click on "Ok"         Status       EMAIL ID       USER KEY       Status         Alshwarya       Karanjkar       aishwaryak+pear@edcast.com       E8F9838C-D1D6-497C-BE46-DC0913A363A0       Active         Alshwarya       Karanjkar       aish+pear@edcast.com       BF114047-DDEA-4C97-8607-B02F21EC80DE       Active         Showing 1-3 of 3       Status       Status       Status       Status | Click on "Ok"         Starch       Starch         PROFILE       FIRST NAME       LAST NAME       EMAIL ID       USER KEY       Starus       GUDE ROLE         Alshwarya       Karanjkar       alshwaryak+pearp@edcast.com       E&F9B38C-D1D6-497C-BE46-DC0913A363A0       Active       Creator •         Alshwarya       Karanjkar       alshwaryak+pear@edcast.com       E&F9B38C-D1D6-497C-BE46-DC0913A363A0       Active       Administ •         Alshwarya       Karanjkar       alshwaryak+pear@edcast.com       EATDFO77-3DB4-4F19-8592-9F78969C36B6       Active       Administ •         Alshwarya       Karanjkar       alsh+pear@edcast.com       EF14047-DDEA-4C97-8607-802F21EC80DE       Active       Administ •         Showing 1-3 of 3       Starus       Starus       Starus       Starus       Starus       Starus | PROFILE FIRST NAME LAST NAME EMAIL ID USER KEY Status Suble ROL Organization ROL   Alshwarya Karanjkar alshwaryak+pearp@edcast.com E&F9B38C-D1D6-497C-EBE46-DC0913A363A0 Actvo Creator Manager   Alshwarya Karanjkar alshwaryak+pear@edcast.com 8A7DF077:3DB4-4F19-8992-9F78969C36B6 Actvo Creator Manager   Alshwarya Karanjkar alshwaryak+pear@edcast.com 8A7DF077:3DB4-4F19-8992-9F78969C36B6 Actvo Administ Select •   Alshwarya Karanjkar alsh+pear@edcast.com 8F114047-DDEA-4C97-86D7-B02F21EC80DE Actvo Administ • Select • |

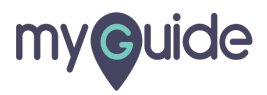

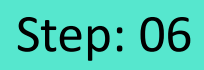

The Organization User Role has been changed successfully! Click on "Ok"

| my <b>g</b> uide |               |                  |           | Success!                                              | _                                   | ×        |                                                           |                              | AD 💄 Aishwarya           |  |
|------------------|---------------|------------------|-----------|-------------------------------------------------------|-------------------------------------|----------|-----------------------------------------------------------|------------------------------|--------------------------|--|
|                  |               |                  |           | Organization User Role has been changed successfully. |                                     |          | The Organization User Role has been changed successfully! |                              |                          |  |
|                  |               |                  |           |                                                       |                                     | Ok       | Click on "Ok'                                             |                              |                          |  |
|                  | ╘             |                  | _         |                                                       |                                     |          |                                                           |                              |                          |  |
|                  |               |                  |           |                                                       |                                     |          |                                                           | Add User                     |                          |  |
|                  | PROFILE       | FIRST NAME       | LAST NAME | EMAIL ID                                              | USER KEY                            | STATU    | IS GUIDE ROLE                                             | ORGANIZATION ROLE            | REGISTERED ON            |  |
|                  | 2             |                  |           | aishwaryak+pearp@edcast.com                           | E8F9B38C-D1D6-497C-BE46-DC0913A363  | A0 Activ | Creator 🔻                                                 | Manager 🔻                    |                          |  |
|                  | 2             |                  |           | aishwaryak+pear@edcast.com                            | 8A7DF077-3DB4-4F19-8992-9F78969C36B | 36 Activ | Administ 🔻                                                | Select 🔻                     | 06 Jan 2020              |  |
|                  | 2             |                  |           |                                                       | 8F114047-DDEA-4C97-86D7-B02F21EC80  | DE Activ | e Administ 🔻                                              | Select •                     |                          |  |
|                  | Showing       | 1-3 of 3         |           |                                                       |                                     |          |                                                           |                              | < 1 >                    |  |
|                  | Copyright © 2 | 020 - MyGuide by | EdCast    |                                                       |                                     |          |                                                           | Need any help, please mail u | is at support@edcast.com |  |
|                  |               |                  |           |                                                       |                                     |          |                                                           |                              |                          |  |

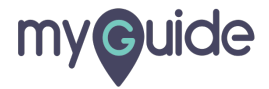

## **Thank You!**

myguide.org

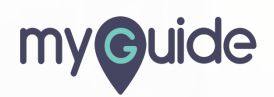